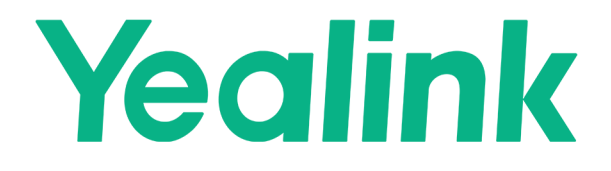

# Guidance on Integrating Yealink Plug-in Software with Third-Party HTML5 Room Control Page

#### Content

| Introduction       | 3 |
|--------------------|---|
| Overview           | 3 |
| Deployment         | 3 |
| 1. Precondition    | 3 |
| 2. Setting Process | 4 |

#### Introduction

This document introduces how to integrate the **Yealink Plugin-in Software** with the **AMX NetLinx system** room control page.

The minimum software version for Yealink RoomConnect is 2.30.50.0

This module has a **minimum AMX hardware** requirement of an *NX-Series* **controller with master firmware 1.6.201** 

#### **Overview**

Yealink RoomConnect is a configuration, upgrade, and management tool for Yealink MVC series room system. Leveraging the HTML5 solution, a customized H5 control page hosted by 3rd party controllers like Extron, AMX, Q-SYS, etc can be linked and opened on Yealink Plug-in software to achieve comprehensive room control features, including camera and lighting control, audio tuning, and other available control over IoT devices.

#### Deployment

### 1. Precondition

The Yealink RoomConnect should be updated to at least version 2.30.50.0 in the administrator account.

## 2. Setting Process

a. Open the Yealink RoomConnect and you can find the interface below. Select
Room Control.

| Y | Yealink RoomConnect |                   |          |                      | 暾                  | -                | × |
|---|---------------------|-------------------|----------|----------------------|--------------------|------------------|---|
|   |                     | Console - MTouch  |          | Config DM Server •   | 578 <sup>(0)</sup> | meyer            |   |
| ٥ | Device Status       | C<br>N            | )<br>(†  | Check for Updates    |                    | Mode<br>Cable    |   |
|   | Settings            | Yealink<br>• 0737 | (†)      | Auto-Update Settings |                    | -                |   |
| ٢ | Upgrade             | ≝ <u>.</u>        | i<br>: 💾 | Log Management       |                    | /ersion<br>).0.0 |   |
| æ | Recovery            | s 519 ***         | e        | RoomCast Pairing     |                    |                  |   |
|   |                     | 5                 | (        | Room Control         |                    |                  |   |
|   |                     |                   | 0        | About                |                    |                  |   |
|   |                     |                   |          |                      |                    |                  |   |
|   |                     |                   |          |                      |                    |                  |   |

b. The "Room Control" window is as shown below. Enable Room Control, enter the address in the Web Address field (About the acquirement methods of this address, please refer to "Yealink Microsoft Teams Rooms Gateway Interface"), and click OK.

| Yealink RoomConnect |                             |          | @ - ×                             |
|---------------------|-----------------------------|----------|-----------------------------------|
|                     | Console - MTouchili         |          |                                   |
| Device Status       | Dev                         | ce Model | Connection Mode<br>Network Cable  |
| M Settings          | Room Control                |          |                                   |
| ① Upgrade           | Room Control<br>Web Address |          | Hardware Version<br>126.0.0.0.0.0 |
| O Recovery          |                             |          |                                   |
|                     | ок                          | Cancel   |                                   |
|                     |                             |          |                                   |
|                     |                             |          |                                   |
|                     |                             |          |                                   |

**c.** After finishing the setting, switch to the Skype account and tap <sup>III</sup> (framed by the red square) to open the plug-in software.

| Contoso Briefing<br>12:00 PM - 1:00 PM                             | 4        |             |          | <b>12:05 PM</b><br>Conference Room 1246<br>555-555-1706 |  |
|--------------------------------------------------------------------|----------|-------------|----------|---------------------------------------------------------|--|
| Christina Rollin                                                   | Join     | <u>í</u>    | •••      |                                                         |  |
| <b>Weekly status meeting</b><br>1:00 PM - 3:00 PM<br>Aaron Almaraz | ŵ        | New meeting | Dial pad |                                                         |  |
|                                                                    | Join     | <u>ک</u>    | 000      |                                                         |  |
|                                                                    | <b>1</b> | Present     | More     |                                                         |  |
| Customer user study repo<br>3:00 PM - 3:45 PM<br>James Jones       | ort out  |             |          |                                                         |  |
|                                                                    | Join     |             |          | †4†                                                     |  |

The plug-in page is as below. (if the AMX component is successfully loaded, there would be a "Room Control" in the button list)

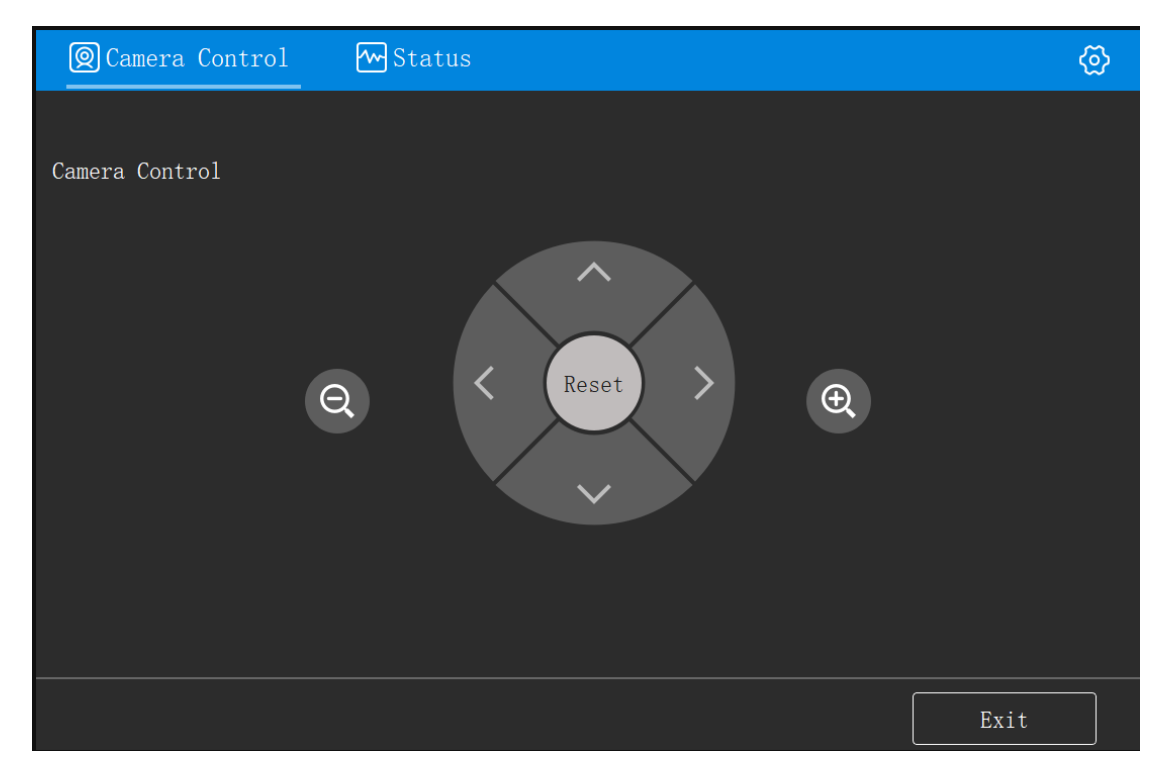

**d.** Click **Room Control** to go to the AMX control page, and the page content is as below.

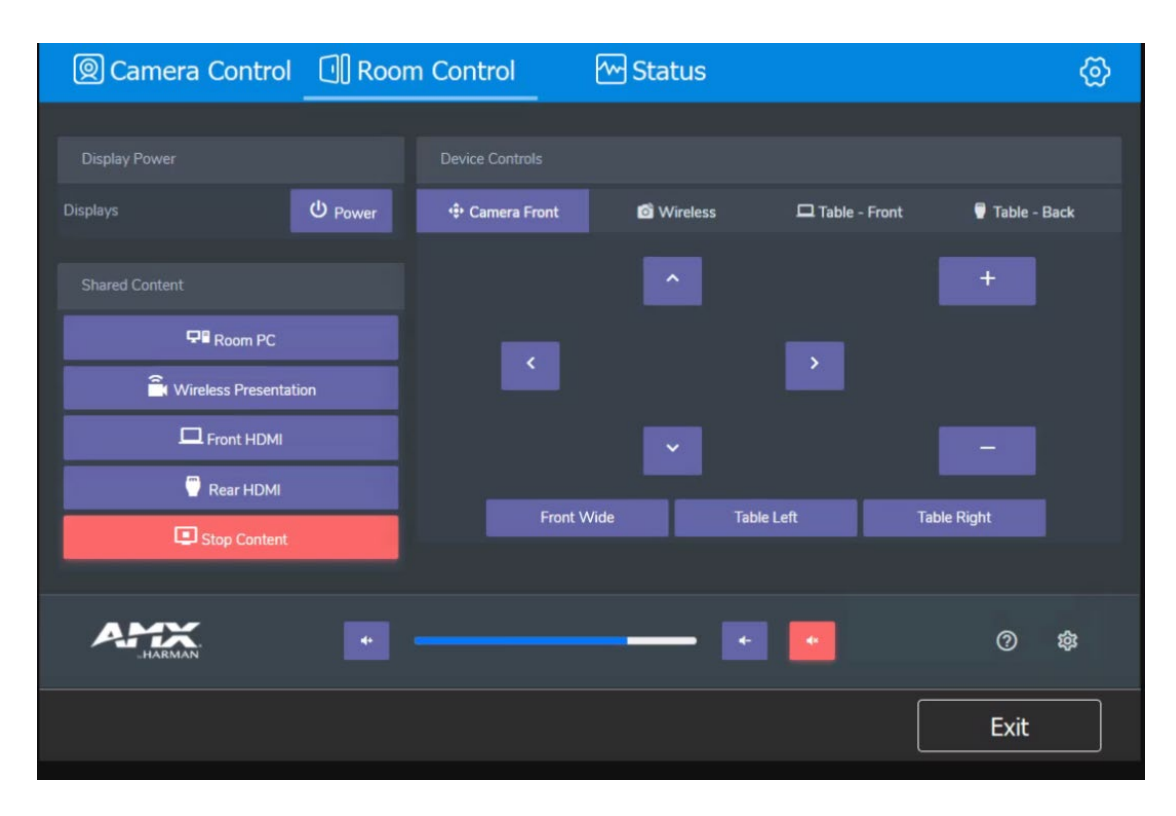